# **Purchase Forecast Group**

The user can establish purchase forecast group to monitor the product Brands activities for purchasing activities. Below are available actions for the user from *"Purchase Forecast Group"* view:

> Create, edit and delete purchase forecast group

> C ● View and search for the purchase forecast group details

| Purchase Forecast Group ×     |                                    |                          |           |                    |          |         |         |
|-------------------------------|------------------------------------|--------------------------|-----------|--------------------|----------|---------|---------|
| 2 Ø E                         | Forecast Group Name                |                          |           | Group Code         |          |         |         |
| PF-01 - Purchase Forecase (0) | 8                                  |                          |           | 8                  |          |         |         |
|                               | Is a Grouping Plan<br>Sub Group Of |                          | ~         | Sub Groups Allowed |          |         |         |
|                               | Description:                       |                          |           |                    |          |         |         |
|                               |                                    |                          |           | Create New         | Save     | Bevert  | Delete  |
|                               |                                    |                          |           |                    |          |         |         |
|                               | purchaseForecastGroupView          | w.assignedforecasts.labe |           |                    |          |         | 19 19   |
|                               | Name                               | Erom Date A              | Till Date | Warehours          | Currency | Grand   | Total 🖽 |
|                               |                                    |                          |           |                    |          |         | K( )A   |
|                               | <i>S</i>                           |                          |           | Total Qty : 0      | Tota     | I SGD : |         |

| Field Name          | Description                         | Mandatory<br>Information |
|---------------------|-------------------------------------|--------------------------|
| Forecast Group Name | A name for the Forecast Group       | Y                        |
| Group Code          | Assign a code to the Group          | Y                        |
| Sub Group Allowed   | Check the box, if sub group allowed | Ν                        |
| Sub Group Of        | Select the sub Group                | Ν                        |
| Description         | Self-explanatory                    | Ν                        |
| Fiscal Calendar     | Self-explanatory                    | _                        |
| Name                | Self-explanatory                    | _                        |
| From Date           | Self-explanatory                    | _                        |
| Till Date           | Self-explanatory                    | _                        |
| Warehouse           | Self-explanatory                    | _                        |
| Currency            | Self-explanatory                    | _                        |
| Grand Total         | Self-explanatory                    | _                        |

# Create New Purchase Forecast Group

 Click "Create New" button at the right side of screen

| Purchase Forecast Group ×     |                                         |                               |
|-------------------------------|-----------------------------------------|-------------------------------|
| 2 🔎 🗉 🗉                       | Forecast Group Name                     | Group Code                    |
| PF-01 - Purchase Forecase (0) | Advance Sdn Bhd                         | PF-02                         |
|                               | Is a Grouping Plan<br>Sub Group Of<br>✓ | Sub Groups Allowed            |
|                               | Description:                            |                               |
|                               |                                         |                               |
|                               |                                         |                               |
|                               |                                         | Create New Save Revert Delete |

2. Fill up the information on the form on the right side of the screen

3. Optional: User is allows to create sub group under selected main purchase forecast group.

|   | Purchase Forecast Group ×                                                              |                                                           |                              |
|---|----------------------------------------------------------------------------------------|-----------------------------------------------------------|------------------------------|
| 1 |                                                                                        | Forecast Group Name                                       | Group Code                   |
| Γ | PF-01 - Purchase Forecase                                                              | Purchase Forecase                                         | PF-01                        |
|   | Proc - Advance Adn Bind (0)<br>Unassigned Forecasts<br>Main Purchase<br>Forecast Group | ∑ Is a Grouping Plan<br>Syb Group Of<br>♥<br>Description: | Sub Groups Allowed           |
|   |                                                                                        |                                                           | Create How Save Beven Relete |

| Purchase Forecast Group ×                            |                                   |                               |
|------------------------------------------------------|-----------------------------------|-------------------------------|
| E E                                                  | Forecast Group Name               | Group Code                    |
| PF-01 - Purchase Forecase                            | Advance Adn Bhd                   | PF-02                         |
| PF-02 - Advance Adn Bhd (0)<br>Unassigned For acasts | 🔲 Is a Grouping Plan              | Sub Groups Allowed            |
| Sub Purchase<br>Forecast Group                       | Sub Group Of<br>Purchase Forecase |                               |
|                                                      | Pescription:                      |                               |
|                                                      |                                   |                               |
|                                                      |                                   |                               |
|                                                      |                                   | Create New Save Revert Delete |

4. Click "Save" button at the right side of screen when done.

| Purchase Forecast Group ×  |                      |                                |
|----------------------------|----------------------|--------------------------------|
| <i>»</i> • •               | Forecast Group Name  | Group Code                     |
| PF-01 - Purchase Forecasts | Avance Sdn Bhd       | PF-02                          |
| PF-02 - Avance Sdn Bhd (0) |                      |                                |
| Unassigned Forecasts       | 🔲 Is a Grouping Plan | 🗹 Sub Groups Allowed           |
|                            | Sub Group Of         |                                |
|                            | Avance Sdn Bhd 🗸     |                                |
|                            | Description:         |                                |
|                            |                      |                                |
|                            |                      |                                |
|                            |                      |                                |
|                            |                      |                                |
|                            |                      | Create New Save Revert Delete  |
|                            |                      | Constant The Constant Constant |

#### Update Purchase Forecast Group Details

1. Double click on group to be updated, it will bring up the selected group details on the right side of the screen

2. Click "Save" button at the bottom right side of the screen when done with the updates

## Delete Purchase Forecast Group

1. Double click on group to be deleted, it will bring up the selected group on the right side of the screen

2. Click on "Delete" button at the right side of screen

3. Click on "Yes" button on the pop-up window to confirm group deletion

| Purchase Forecast Group ×   |          |                                           |   |                               |
|-----------------------------|----------|-------------------------------------------|---|-------------------------------|
|                             |          | Forecast Group Name                       |   | Group Code                    |
| PF-01 - Purchase Forecase   |          | Advance Adn Bhd                           |   | PF-02                         |
| PF-02 - Advance Adn Bhd (0) |          |                                           |   |                               |
| Unassigned Forecasts        |          | Is a Grouping Plan                        |   | Sub Groups Allowed            |
|                             | Deleting | record? X                                 |   |                               |
|                             | 0        | Do you really wish to delete this record? | ~ |                               |
|                             |          | <u>Yes</u> <u>N</u> o                     |   |                               |
|                             | _        |                                           |   |                               |
|                             |          |                                           |   | Create New Save Revert Delete |

### View and Search for Purchase Forecast Group Details

1. Enter search parameter to filter the result, i.e. type in the group name in the search textfield box at the bottom left of the screen.

| Durchase Forecast Group × Search Engin                   | •                              |                                   |
|----------------------------------------------------------|--------------------------------|-----------------------------------|
|                                                          | Forecast Group Name            | Group Code                        |
| PF-01 - Purchase Forecase<br>PF-02 - Advance Adn Bhd (0) | Advance Adn Bhd                | PF-02                             |
| Unassigned Forecasts                                     | 🔲 Is a Grouping Plan           | Sub Groups Allowed                |
|                                                          | Sub Group Of Purchase Forecase |                                   |
|                                                          | Description:                   |                                   |
|                                                          |                                |                                   |
|                                                          |                                |                                   |
|                                                          |                                | Create New Save Revert Delete     |
|                                                          | Assigned Forecasts             |                                   |
|                                                          | Fiscal Calendar   Year 2016 🗸  |                                   |
|                                                          | Name From Date A Till Date     | Warehouse Currency Grand Total (Q |
|                                                          | Search Engine                  | ×                                 |
|                                                          | 8                              | Total Qty: 0 Total SGD :          |

2. Double click on group to view, it will bring up the selected group details on the right side of the screen

## Assigned Purchase Forecast Groups

1. Click the *"Unassigned Customers"* at the list of Purchase Forecast Group

2. Right click on the mouse on a partner in the "Assigned Forecasts" table, select "Move to Forecast Group" and click "OK" after the selection.